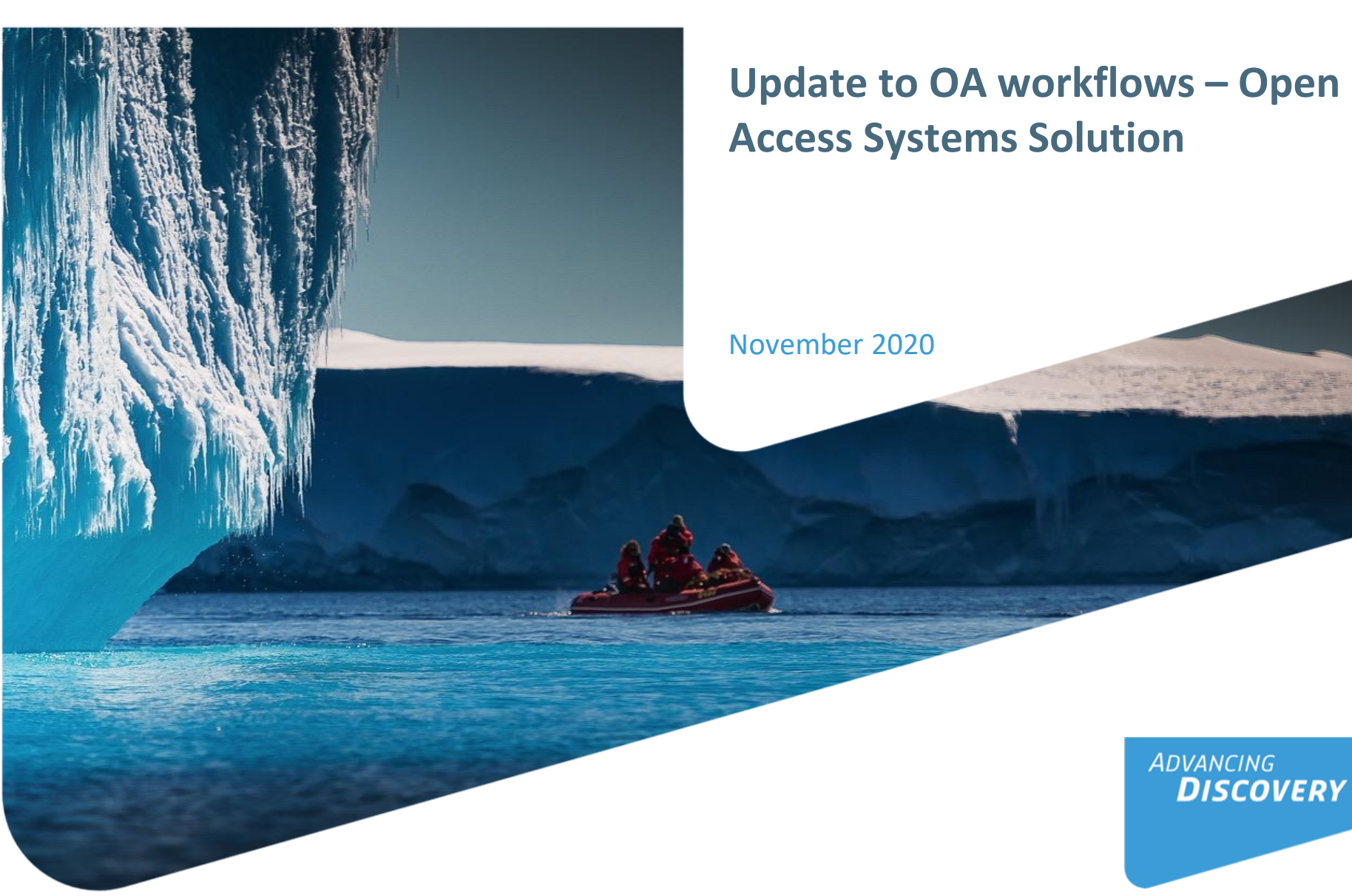

### **Open Access Systems Solution overview**

- The vast majority of Springer Nature Hybrid journals which are part of the "standard workflow" are migrating onto a new enhanced platform, the Open Access Systems Solution by December 31.
- This system supports the confirmation of institutional Open Access eligibility, payment of Article Processing Charges (APCs), and signing of the publishing licence and declaration of third party rights forms after an article has been accepted for publication.
- The Hybrid journals marked as "non-standard workflow" journals in the journal <u>title list</u> retain their manual solution.
- The Academic Journals which were "non-standard" will be migrated onto the new solution by December 31, 2020 so will no longer be manual.
- Journals will be migrated in a series of tranches, with full migration complete by the end of 2020.
- The functionality of the new system is in line with *MyPublication* but the look and feel are much improved and updated.
- SN is working on improving the author journey further in 2021 and will update you accordingly

### Invitation upon article acceptance

Once an article is editorially accepted for publication, the author receives an email with a link to complete the publishing agreement

#### SPRINGER NATURE

Dear Dr. Jens Nielsen

Congratulations on the acceptance of your article: Demo Manuscript 043.

Before we can proceed with the publication of your article in Review of Derivatives Research, we first need you to complete the appropriate publishing agreement. https://payment-and-rightsstaging.snpaas.private.springernature.com/workflow/da3fd305-53c9-413c-958e-ofab46a24228

With kind regards,

Springer Nature Author Service

If you have any questions, please do not hesitate to contact our Author Service team at ASJournals@springernature.com

## Login link email

Email containing the login link

### SPRINGER NATURE

Dear Dr. Jens Nielsen

We have received a request for a secure link where you can complete the next steps of your article's publication.

Please follow the link below to continue: https://staging-idp.springernature.com/authorize/email? code=998f8307-ff8a-4d5f-8423-c4436594f796

With kind regards,

Springer Nature Author Service

If you have any questions, please do not hesitate to contact our Author Service team at ASJournals@springernature.com

### Search for your institution

Authors are identified via IP and/or e-mail domain in the "background".

Authors are asked to type in their institution in the search field and "<u>select</u> their institution".

Authors should then select the institution from the drop-down list in order for the identification to work.

#### SPRINGER NATURE

### Next steps for publishing your article Confirm your institution or university Your article Article title Dear Dr. Jens Nielsen, Demo Manuscript 043 Some articles are eligible for part or full coverage of the open access article-DOI 10.0009/s1234-567-9709-z9999 processing charge as part of an institutional agreement with Springer Nature. Article type More information about open access agreements here. Abstract Journal Name Please enter your institution or university below to see if you are eligible. Review of Derivatives Research Search for your institution or university Search e.g. Oxford University Need help? Contact us.

## **Select your affiliation**

If the author is identified as CSAL eligible the CSAL "green box" welcome message provides further information on the OA agreement.

Authors are informed on how they were identified.

#### SPRINGER NATURE

### Next steps for publishing your article

#### Confirm your eligibility status

Dear Dr. Jens Nielsen,

Thank you for confirming your institution or university. Based on your selection, you have been identified as affiliated to the institution or university below.

Open access at no cost to you

You have identified yourself as affiliated with University of Zurich. The agreement between your institution and Springer Nature enables you to publish your article open access at no cost to you.

On www.springer.com/oaforswitzerland you will find specific information on the agreement.

Please note: Charges for additional options (e.g. color in print, posters) are not covered by this agreement. If you have any further questions please get in touch with your institution.

I want to publish my article open access, with my fees covered under the agreement between Springer Nature and my institution.

Yes, submit for approval

✓ No, I want to publish my article without open access

Not your institution or university?

Search again

Need help? Contact us.

#### Your article

Article title Demo Manuscript 043

DOI 10.0009/s1234-567-9709-z9999

Article type Abstract

Journal Name Review of Derivatives Research

### **Publishing model default**

If your agreement is default Open Access, the author will be able to submit for approval or search again for a different institution

#### Dear Dr. AuthorName AuthorSurname,

Thank you for confirming your institution or university. Based on your selection, you have been identified as affiliated to the institution or university below.

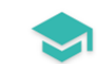

#### Open access at no cost to you

You have identified yourself as affiliated with Uppsala University.

The agreement with your university/institute and Springer covers the open access fees directly, enabling you to publish your article open access at no charge.

On http://www.springer.com/OAforSE you find specific information on the agreement with Sweden.

If you have any further questions please get in touch with your institutional contact listed on the webpage.

I want to publish my article open access, with my fees covered under the agreement between Springer Nature and my institution.

Yes, submit for approval

Not your institution or university?

Search again

### Publishing model opt out

If your agreement has the option to opt out, the author can select how they would like to publish:

- Choose to publish open access and submit to the institution for approval
- Choose to publish traditionally non open access (subscription)
- Authors can also search for a different institution if needed

I want to publish my article open access, with my fees covered under the agreement between Springer Nature and my institution.

Yes, submit for approval

^ No, I want to publish my article without open access

Publish Subscription

Not your institution or university?

Search again

## Awaiting institutional approval

# Approval request has been submitted to the selected institution

#### SPRINGER NATURE

### Next steps for publishing your article

#### Waiting for approval

Dear Dr. Jens Nielsen,

Based on your selection, you have been identified as affiliated to the institution or university below.

As they have an agreement with Springer Nature, the open access articleprocessing charge (APC) for your article may be partially or fully covered.

More information about open access agreements here.

Humboldt-Universität zu Berlin (1034)

The institution will determine if your article is eligible under this agreement.

You will be notified by email , normally within 5 working days, once this step is complete.

Need help? Contact us.

#### Your article

Article title TEST JOBSHEET JJAH3

Article ID 10.8888/s41371-292-9677-1212-JJAH3

Article type Abstract

Journal Name Journal of Human Hypertension

### **Approval email**

The institution has approved the article for open access publication and will cover the costs

#### SPRINGER NATURE

Dear Dr. Jens Nielsen,

Your affiliation has been confirmed by University of Zurich and your article will now be published at no cost to you.

Before we can proceed with the publication of your article in Review of Derivatives Research, we first need you to complete the appropriate publishing agreement.

Please follow this link to do so: https://payment-and-rightsstaging.snpaas.private.springernature.com/workflow/da3fd305-53c9-413c-958e-0fab46a24228

With kind regards,

Springer Nature Author Service

If you have any questions, please do not hesitate to contact our Author Service team at OA.Verification@springernature.com

### **Rejection email**

The institution has declined the article for open access publication and will not cover the costs

#### SPRINGER NATURE

Dear Dr. Jens Nielsen,

We are sorry to let you know that your institution's Approval Manager has declined for the article-processing charge for your article to be covered by the agreement between your institution and Springer Nature.

To proceed with the publication of your article, we need you to complete the appropriate publishing agreement and arrange payment for any associated publication charge (if applicable).

Please follow this link to do so: https://payment-and-rightsstaging.snpaas.private.springernature.com/workflow/fed6fbdc-0e9d-46e7-b014-f2d3ea36e9d9

With kind regards,

Springer Nature Author Service

If you have any questions, please do not hesitate to contact our Author Service team at OA.Verification@springernature.com

### **Support for authors**

Authors can find contact details for further support on:

- MyPublication pages
- In the <u>FAQ</u>, and in the <u>author helpdesk</u>
- And on: <u>www.springer.com/oaforswitzerland</u>

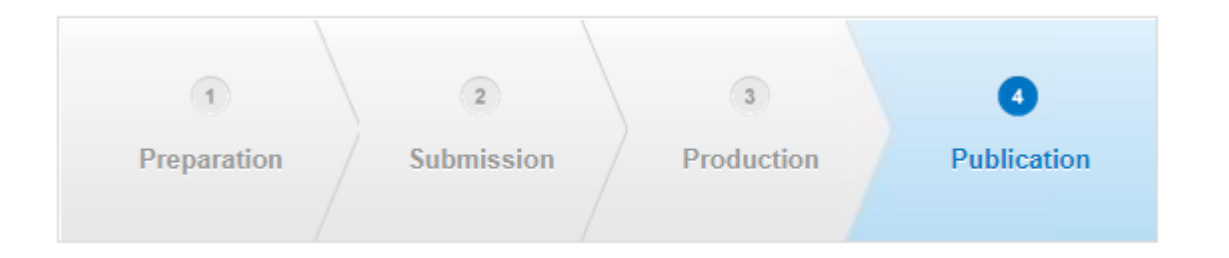

| SERVICES FOR MYPUBLICATION |  |
|----------------------------|--|
| Help                       |  |
| MyPublication FAQs         |  |
|                            |  |

# Thank you

### The story behind the image

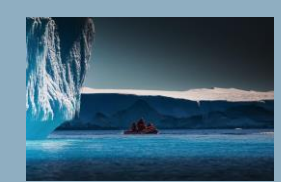

### Antarctica meltdown could double sea level rise

Researchers at Pennsylvania State University have been considering how quickly a glacial ice melt in Antarctica would raise sea levels. By updating models with new discoveries and comparing them with past sea-level rise events they predict that a melting Antarctica could raise oceans by more than 3 feet by the end of the century if greenhouse gas emissions continued unabated, roughly doubling previous total sealevel rise estimates. Rising seas could put many of the world's coastlines underwater or at risk of flooding and storm surges.

# **SPRINGER NATURE**

SN Update to OA workflows/ October 2020